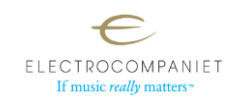

## Procedure for manually adding internet radio stations

There are two methods to manually add internet radio stations, you can use the EC Play app or use the web interface. The latter is in most cases the easiest, as it's easier to copy and paste using a computer. Search the WEB for stream URLs (addresses) and logos.

## Finding stream URLs

If you don't already have the stream URL you can find most stations here: <u>www.radio-browser.info</u> Use the search field in the top right corner:

| 🖸 🔹 radio-browser.info 🛛 🗶 🛤 M | NBX P) - NBX Radio × +                                                                                                    |                 |                                                                                                    | ~ - σ × |  |  |
|--------------------------------|----------------------------------------------------------------------------------------------------|-----------------|----------------------------------------------------------------------------------------------------|---------|--|--|
| ← → ♂ ○ 8 H                    | tps://www.radio-browser.info                                                                                                    |                 |                                                                                                    |         |  |  |
| RadioBrowser FAQ Apps Owner    |                                                                                                    |                 |                                                                                                    | search. |  |  |
|                                | What is radio-browser?                                                                                                    | Sta             | atistics                                                                                                    |         |  |  |
|                                | This is a community driven effort (like wikipedia) with the aim of collecting as many internet radio and TV stations as<br>possible. Any help is appreciated!<br>• Free for ALL<br>• Data license: public domain, software license: GPL, server software: open source<br>• Open AR for utage in own apps<br>• Everyone is the to use the collected data (station names, tags, links to stream, links to homepages, language.                                                                                         |                 | ion count at the moment: <b>48105</b><br>ion click last hour; <b>7562</b><br>ion click last day; <b>155249</b><br>inct tags: <b>10864</b><br>inct countries: <b>220</b><br>inct languages: <b>638</b> |         |  |  |
|                                | country, statej in their works. I give all the rights I have at the accumulated data to the public domain.<br>A big TLANKS to come for providing free high performance hosting of this website.                                                                                                    |                 |                                                                                                    |         |  |  |
|                                | What can radio-browser do for you?                                                                                                    |                 |                                                                                                    |         |  |  |
|                                | Lmant to isten to radio<br>Please have a look at the of apps that use this service by clicking on "tiggs" in the header bar. You can also just use the search field on this webpage to find streams you want<br>to listen to Maybe you want a list of the <u>mont is had to reams</u> of this service?<br>Lmant to add a stream to the clababase<br>bard click the analysis and add the stream. This service is completely automatic. More information in the FAO. Streams CANNOT be channed at the moment to users. |                 |                                                                                                    |         |  |  |
|                                | Lam the owner of a stream.<br>You can <u>add your interms</u> . Streams can only be changed at the moment by the owner. Please <u>failors the interioral</u> if you<br>Lam as happ developer<br>Views before and the discussion of and refers the moment half.                                                                                                    | ou want to chan | inge your stream.                                                                                                    |         |  |  |
|                                | Have a block at the PPH UDContentiation at the party and PCE 100                                                                                                    |                 |                                                                                                    |         |  |  |
|                                | Reporting bugs                                                                                                    |                 |                                                                                                    |         |  |  |
|                                | I found a bug and want to report it:<br>• This website<br>Backand / Starter                                                                                                    |                 |                                                                                                    |         |  |  |

As an example, searching for the Norwegian NRK stations gives the following results:

| Order • order = clic | kcount reverse 👍 hidebroken 👍 name ~= NRI                                     | ×           |              |                   |               |
|----------------------|-------------------------------------------------------------------------------|-------------|--------------|-------------------|---------------|
| Other format         | s                                                                             |             |              |                   |               |
| CSV XML JSG          | DN M3U PLS XSPF TTL                                                           |             |              |                   |               |
|                      |                                                                               | Last Online |              |                   |               |
| Name                 | Gream Info                                                                    | Check       | Last Contact | Last Change       |               |
| 📰 NRK P3 (Høy        | MP3 Votes: 417 Clicks: 52 entertainment                                       | 5/16/2024,  | 5/15/2024,   | 11/4/2023,        | Play Vote     |
| Kvalitet)            | music talk Norway norwegian                                                   | 7:32:36 AM  | 11:17:02 AM  | 10:53:33 PM       | Save Homepage |
| 🚆 NRK mP3 (Høy       | MP3 Vote: 928 Click: 30 dance music                                           | 5/16/2024   | 5/16/2024    | 11:01:39 PM       | Play Vote     |
| Kvalitet)            | pop mb Norway norwegian                                                       | 2:35:52 AM  | 2:35:52 AM   |                   | Save Homepage |
| 📰 NRK P1 Stor Oslo   | MP3 GEO Votes: 68 Clicks: 30 underholdning                                    | 5/15/2024,  | 5/15/2024,   | 11/4/2023,        | Play Vote     |
|                      | Norway norwegian                                                              | 11:55:48 PM | 11:55:48 PM  | 2:58:43 PM        | Save Homepage |
| 🚆 NRK P2 (Høy        | MP3  Votes: 280  Clicks: 30  cultural  music    news  talk  Norway  norwegian | 5/16/2024,  | 5/16/2024,   | 11/4/2023,        | Play Vote     |
| Kvalitet)            |                                                                               | 6:40:49 AM  | 6:40:49 AM   | 8:34:14 PM        | Save Homepage |
| 📰 NRK Jazz           | MP3 Votes: 410 Clicks: 29 jazz Norway                                         | 5/16/2024,  | 5/15/2024,   | 5/7/2024, 9:47:24 | Play Vote     |
|                      | Oslo                                                                          | 5:22:21 AM  | 9:57:09 AM   | AM                | Save Homepage |

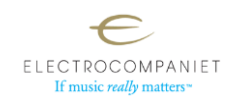

Click anywhere on the desired station and you go to a new page where you will find the stream URL. Copy this over to EC Play, or the web interface:

| NRK P3 (Høy Kvalitet)  |                                                                |  |  |  |  |  |  |
|------------------------|----------------------------------------------------------------|--|--|--|--|--|--|
| Details                |                                                                |  |  |  |  |  |  |
| name                   | NRK P3 (Høv Kvalitet)                                          |  |  |  |  |  |  |
| url 🤇                  | http://lyd.nrk.no/nrk_radio_p3_mp3_h.m3u                       |  |  |  |  |  |  |
| homepage               | https://radio.nrk.no/direkte/mp3                               |  |  |  |  |  |  |
| favicon                | https://static.nrk.no/radio/dist/favicons/apple-touch-icon.png |  |  |  |  |  |  |
| tags                   | entertainment, music, talk                                     |  |  |  |  |  |  |
| countrycode            | NO                                                             |  |  |  |  |  |  |
| country                | Norway                                                         |  |  |  |  |  |  |
| countrysubdivisioncode |                                                                |  |  |  |  |  |  |
| countrysubdivision     |                                                                |  |  |  |  |  |  |
| languagecodes          | no                                                             |  |  |  |  |  |  |
| languages              | norwegian                                                      |  |  |  |  |  |  |
| geoinfo                | /                                                              |  |  |  |  |  |  |

Both mp3 and acc streams are supported.

This page also displays other info, like in most cases URL for the Icon, which you can copy over to the EC Play app or web interface.

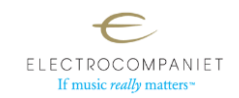

## Using the EC Play app:

|       | Stue1 \            |       |             |            |            | Stue1 ~        |        |   |
|-------|--------------------|-------|-------------|------------|------------|----------------|--------|---|
| Bro   | wse                |       |             | ←          |            | Radio          | _      |   |
| 5     | Library            |       | >           | TOP 100 C  | OUNTRIES   | GENRIG         | CUSTOM | / |
| ((•)) | Radio              |       | >           |            | Add        | Radio Sta      | tion   |   |
| 0     | Listen on Spotify  |       | >           | No radio : | stations a | available.     |        |   |
| œ     | Listen on TIDAL Co | nnect | >           |            |            |                |        |   |
| +     | Manage Services    |       | >           |            |            |                |        |   |
|       |                    |       |             |            |            |                |        |   |
| ^     | Nothing is play    | ring  |             | ^          | Not        | hing is playir | 1g     |   |
|       | Browse Search      |       | •••<br>More | Favourites | Browse     |                |        |   |
|       |                    |       |             | 11         |            | 0              |        |   |

From the main menu navigate to the radio section, then enter the "Custom" tab:

Then enter the name, URL (web address), and optionally the logo of the station you want to add:

| 13.29  |                              |              | 10.00             | 2            |                   | 5-85 al     |
|--------|------------------------------|--------------|-------------------|--------------|-------------------|-------------|
| ÷      | Add Radio Stat               | tion         |                   |              | Stue1 ~           |             |
| Please | e enter the details of<br>n. | the radio    | ←<br>TOP 100      | COUNTRIES    | Radio             |             |
| Name   | e                            |              |                   | Add          | Radio Station     |             |
| NR     | ( P3                         |              |                   |              |                   |             |
| URL    |                              |              | ' <mark>IK</mark> | NRK P3       |                   |             |
| http   | ://lyd.nrk.no/nrk_radio_p3   | 3_acc_h.m3u  |                   |              |                   |             |
| Logo   |                              |              |                   |              |                   |             |
| nt∕uj  | ploads/2022/12/NRKP3_        | slab_RGB.png |                   |              |                   |             |
|        |                              |              |                   |              |                   |             |
|        |                              |              |                   |              |                   |             |
|        | Add                          |              |                   |              |                   |             |
|        | Add                          |              |                   |              |                   |             |
|        | bbA                          |              |                   |              |                   |             |
|        | Add                          |              | ^                 | No           | thing is playing  |             |
|        | Add                          |              | A<br>Favourites   | No<br>Browse | ething is playing | .,<br>i. Mi |

After pressing "Add" you will now see the station in the list. You can edit by pressing the 3 small dots on the left, if needed.

Consider adding the station(s) as a Favorite, as the favorites are more easily accessible in the app and web interface.

**For Tana and Rena**: The radio stations can be designated to any of the 3 favorite buttons on the remote control (for those who have this), in addition to 1 favorite that can be started by touching the On/Off button on the top of

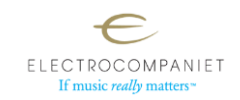

## Using the Web Interface:

- First enter the IP address of you Electrocompaniet speaker/streamer in the address bar.
  You can find the IP address in the network section of the EC Play app
- Then navigate to the Internet radio section.
- In this section click "NEW CUSTOM RADIO".
- Enter the details and press "OK".

| 🕅 🔲 🛃 ECMC Web Interface                      | × +                  |           |                                                                                           |                  | - 0                                   |
|-----------------------------------------------|----------------------|-----------|-------------------------------------------------------------------------------------------|------------------|---------------------------------------|
| $\leftarrow$ C $\land$ lkke sikret   192.168. | 1.42                 |           |                                                                                           |                  | · · · · · · · · · · · · · · · · · · · |
|                                               |                      | Search    |                                                                                           |                  | ≣ •── #                               |
| E 🌐 INTERNET RADIO                            | FAVOURITES 💮 TOP 100 |           | GENRES () CUSTOM                                                                          | 2 ADD NEW CUSTOM |                                       |
|                                               |                      | ENTER RAI | DIO STATION DETAILS    NIK P3    Nomr. radio j4_aac h mau    wwp-content/uploadsu/2022/12 |                  |                                       |

Then new custom station will now appear in the "CUSTOM" section:

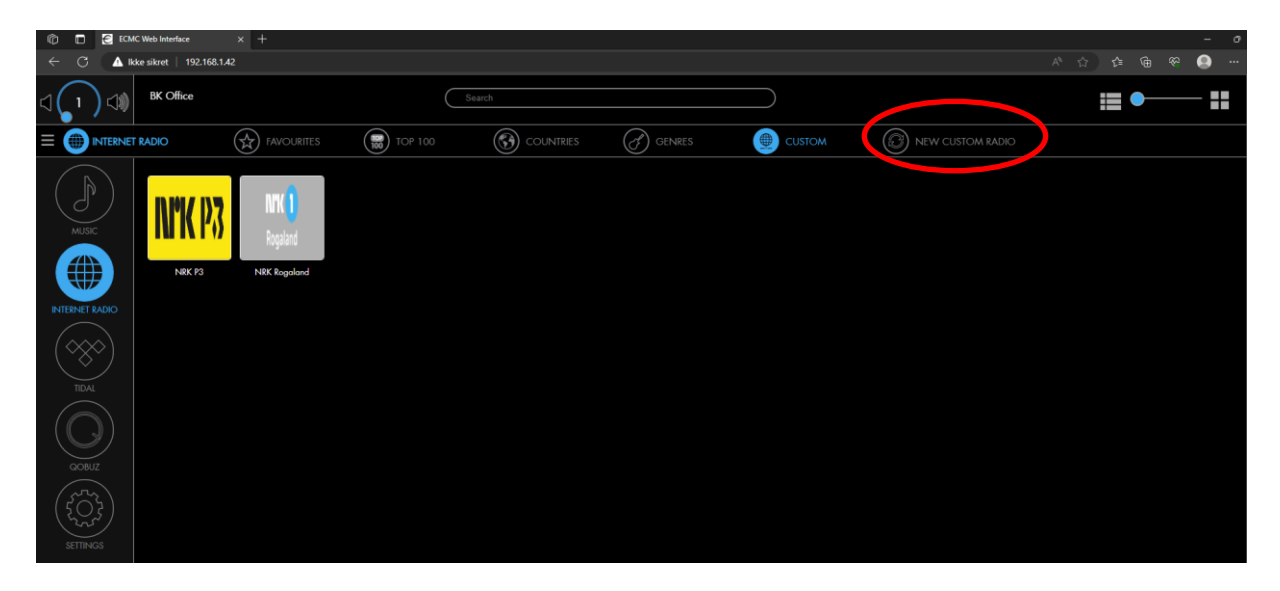